## Format bazy danych.

Bazę do personalizacji należy przygotować w dowolnym programie, który umożliwi zapisanie jej do formatu tekstowego - "*txt*" lub "*csv*". Baza musi posiadać nazwę pól (np. numer, imię, nazwisko, kod pocztowy, miasto) oraz powinna być rozdzielona separatorem "*pipe*" (|). W bazie powinny znajdować się tylko te dane, które mają być wykorzystane do personalizacji.

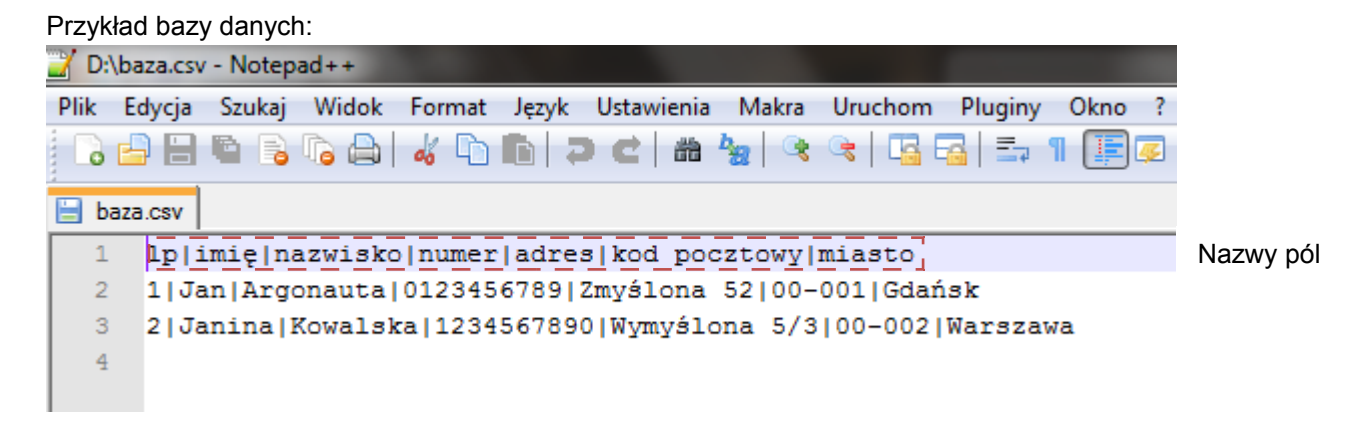

Separator pól Pole danych "pipe"

Aby przygotować bazę danych w formacie odpowiadającym wymaganiom, należy zmienić separator we wszystkich plikach tekstowych csv. Przed wygenerowaniem bazy należy:

- 1. W systemie Microsoft Windows kliknij przycisk **Start**, a następnie kliknij polecenie **Panel sterowania**.
- 2. Otwórz okno dialogowe Opcje regionalne i językowe.
- 3. Wykonaj jedną z następujących czynności:
  - W systemie Windows Vista kliknij kartę **Formaty**, a następnie kliknij przycisk **Dostosuj ten format**.
  - W systemie Windows XP kliknij kartę Opcje regionalne, a następnie kliknij przycisk Dostosuj.
  - W systemie Windows 7 kliknij kartę **Formaty**, a następnie kliknij przycisk **Ustawienia** dodatkowe
- 4. Wpisz nowy separator"|" w polu **Separator listy**.
- 5. Kliknij przycisk **OK** dwa razy.

## Przygotowanie bazy danych za pomocą programu Microsoft Office Excel.

Format komórek musi być tekstowy. Komórki nie mogą zawierać żadnych formuł i makr.

|                 |                 | 7 ~ (> ~ ) ≂ |                    |                       |                 | Zeszyt1 - M | licrosoft Excel                        |                       |                          |         |           |
|-----------------|-----------------|--------------|--------------------|-----------------------|-----------------|-------------|----------------------------------------|-----------------------|--------------------------|---------|-----------|
|                 | Narz            | ędzia główne | Wstawianie Ukłac   | i strony Formuły Da   | ne Recenzja     | a Widok     |                                        |                       |                          |         |           |
| R               | Czcionka tekstu |              | • 11 • A A         | Ē <b>═ ═</b> ॐ∗ 📑 Zaw | vijaj tekst     | Tekstowe    | •                                      |                       |                          |         | ×         |
| Wklej           | -a<br>()        | BI I U       | <u>□ • 🄄 • A</u> • | E 🚍 🚍 🖆 🚰 Scal        | l i wyśrodkuj 🝷 |             | ,00<br>⇒,0 Formatowanie<br>warunkowe * | Formatu<br>jako tabel | j Style<br>ę + komórki + | Wstaw U | Usuń<br>T |
| Schowe          | k 🖻             | Czcio        | onka 🕞             | Wyrównanie            | Gi.             | Liczba      | G                                      | Style                 |                          | Ko      | omórki    |
| G1 • 🖉 🏂 miasto |                 |              |                    |                       |                 |             |                                        |                       |                          |         |           |
|                 | Α               | В            | С                  | D                     | E               |             | F                                      |                       | G                        |         |           |
| 1               | lp              | imię         | nazwisko           | numer                 | adres           |             | kod pocztowy                           |                       | miasto                   |         | ]         |
| 2               | 1               | Jan          | Argonauta          | 0123456789            | Zmyślona 52     |             | 00-001                                 |                       | Gdańsk                   |         |           |
| 3               | 2               | Janina       | Kowalska           | 1234567890            | Wymyślona 5/3   |             | 00-002                                 |                       | Warszawa                 |         |           |
| 4               |                 |              |                    |                       |                 |             |                                        |                       |                          |         |           |

Arkusz programu Excel można przekonwertować na plik tekstowy za pomocą polecenia **Zapisz jako**.

| (    |      | <b>3</b> • 6        | • • | =                                               |                                                                                                    | Zeszyt1 - | Micros             | oft Excel                                     |                            |        |        |
|------|------|---------------------|-----|-------------------------------------------------|----------------------------------------------------------------------------------------------------|-----------|--------------------|-----------------------------------------------|----------------------------|--------|--------|
|      |      |                     |     |                                                 |                                                                                                    | Widok     |                    |                                               |                            |        |        |
|      | 7    | Nowy                |     | Zapisz                                          | z kopię dokumentu                                                                                                    |           |                    |                                               |                            | -      |        |
| L L  |      |                     |     |                                                 | Skoroszyt programu E <u>x</u> cel                                                                                                    | bwe       | -                  |                                               |                            |        |        |
| 0    | 2    | Otw <u>ó</u> rz     |     | E                                               | Zapisz skoroszyt w domyślnym formacie pliku.                                                                                                    | % 000     | ,00 ,00<br>,00 ≯,0 | Formatowanie Formati<br>warunkowe + jako tabe | uj Style<br>lę * komórki * | Wstaw  | Usuń F |
|      |      |                     |     | Skoroszyt programu Excel z obsługą <u>m</u> akr | Liczba                                                                                                    | - Fa      | Style              |                                               | K                          | omórki |        |
|      |      | <u>Z</u> apisz      |     |                                                 | Zapisz skoroszyt w formacie pliku opartym na kodzie XML i z<br>obsługą makr.                                                                                                    |           |                    |                                               |                            |        |        |
|      |      | Z <u>apisz jako</u> | •   |                                                 | Skoroszyt binarny programu Excel<br>Zapisz skoroszyt w formacie pliku binarnego zoptymalizowanym<br>pod kątem szybkiego ładowania i zapisywania.<br>Skoroszyt programu Excel 97-2003<br>Zapisz kopie skoroszytu w formacie w pełni zgodnym z programem |           |                    | F                                             | G                          | ;      |        |
|      |      |                     |     |                                                 |                                                                                                    |           | ko                 | od pocztowy                                   | miasto                     | )      |        |
| E    |      |                     | •   |                                                 |                                                                                                    | 52        |                    | 0-001                                         | Gdańsk                     |        | •      |
|      | -    |                     |     |                                                 | Excel 97–2003.                                                                                                    | E I       | 0                  | 000                                           |                            |        |        |
|      |      | Przygot <u>u</u> j  | *   |                                                 | Znaj <u>d</u> ź dodatki dla innych formatów plików                                                                                                    | 1a 5/3    | 5 00               | J-002                                         | vvarsz                     | awa    |        |
|      | - 22 | Wyślij              | •   |                                                 | I <u>n</u> ne formaty                                                                                                    |           |                    |                                               |                            |        |        |
|      | -    |                     |     |                                                 | Otwórz okno dialogowe Zapisywanie jako i wybierz spośród<br>wszystkich możliwych typów plików.                                                                                                    |           |                    |                                               |                            |        |        |
| 1111 | 2    | Publ <u>i</u> kuj   | •   |                                                 |                                                                                                    |           |                    |                                               |                            |        |        |
|      | 6    |                     |     |                                                 |                                                                                                    |           |                    |                                               |                            |        |        |
|      |      | Zamknij             |     |                                                 |                                                                                                    |           |                    |                                               |                            |        |        |

W polu **Zapisz jako typ** wybierz format pliku tekstowego, w którym ma zostać zapisany arkusz. Na przykład kliknij pozycję **CSV (rozdzielony przecinkami)**.Na pasku adresu przejdź do lokalizacji, w której ma zostać zapisany nowy plik tekstowy, a następnie kliknij przycisk Zapisz

| 🔀 Zapisywanie jako   |                                                                                                    |                               | ×    | rosoft Excel                                            |                                               |                |
|----------------------|----------------------------------------------------------------------------------------------------|-------------------------------|------|---------------------------------------------------------|-----------------------------------------------|----------------|
| 🕞 🗢 🗢 🕨 Ka           | omputer 🕨 Dysk lokalny (D:) 🕨 👻 🍫                                                                                                    | Przeszukaj: Dysk lokalny (D:) | P    |                                                         |                                               |                |
| Organizuj 🔻 N        | owy folder                                                                                                    |                               | 0    | -                                                       |                                               | *              |
| 🔹 Ulubione           | ▲ Nazwa                                                                                                    | Data modyfikacji Tyj          |      | Formatowanie Formatu<br>warunkowe ≠ jako tabel<br>Style | j Style Wstaw Usu<br>ę * komórki * * *<br>Kom | uń<br>,<br>órk |
| Biblioteki Dokumenty | E                                                                                                    |                               |      | F                                                       | G                                             |                |
| Norma tra            |                                                                                                    |                               | k    | kod pocztowy                                            | miasto                                        |                |
| SYSTEM-R7 (G         | c.)                                                                                                    |                               |      | 00-001                                                  | Gdańsk                                        |                |
| Dysk lokalny         | (D:)                                                                                                    |                               |      | 00 002                                                  | Warezowa                                      |                |
| 🌲 Stacja dysków      | / CL                                                                                                    | 22                            |      | 00-002                                                  | vval SZavva                                   |                |
|                      | ▼ <                                                                                                    |                               | - F. |                                                         |                                               |                |
| Nazwa pliku:         | Zeszyt1                                                                                                    |                               | -    |                                                         |                                               |                |
| Zapisz jako typ:     | Skoroszyt programu Excel                                                                                                    |                               | -    |                                                         |                                               |                |
| Autorzy:             | Skoroszyt programu Excel<br>Skoroszyt programu Excel z obsługą makr<br>Skoroszyt binarny programu Excel<br>Skoroszyt programu Excel 97–2003<br>Dane XML<br>Jednopilkowa strona sięci Web |                               |      |                                                         |                                               |                |
| ) Ukryj foldery      | Strona sieci Web                                                                                                    |                               |      |                                                         |                                               |                |
| 10                   | Szabion programu Excel<br>Szabion programu Excel z obsługą makr<br>Szabion programu Excel 97–2003                                                                                        |                               |      |                                                         |                                               |                |
| 11                   | Tekst (rozdzielany znakami tabulacji)<br>Tekst Unicode                                                                                                    |                               |      |                                                         |                                               |                |
| 12                   | Arkusz kalkulacyjny XML 2003<br>Skoroszyt Microsoft Excel 5.0/95                                                                                                    |                               |      |                                                         |                                               |                |
| 13                   | CSV (rozdzielany przecinkami)<br>Tekst z formatowaniem (rozdzielany spaciami)                                                                                                    |                               |      |                                                         |                                               |                |
| 14                   | Tekst (Macintosh)<br>Tekst (MS-DOS)<br>CSV (Macintosh)                                                                                                    |                               |      |                                                         |                                               |                |

Zostaną wyświetlone jeszcze dwa okna dialogowe. Pierwsze, zawierające przypomnienie, że w nowym pliku zostanie zapisany tylko bieżący arkusz. Jeśli masz pewność, że bieżący arkusz jest tym arkuszem, który chcesz zapisać jako plik tekstowy, kliknij przycisk OK. Można zapisać inne arkusze jako oddzielne pliki tekstowe przez powtórzenie tej procedury dla każdego arkusza. Drugie okno dialogowe z przypomnieniem, że arkusz może zawierać funkcje, które nie są obsługiwane

przez formaty plików tekstowych. Jeśli chcesz tylko zapisać dane arkusza w nowym pliku tekstowym, kliknij przycisk Tak. Jeśli nie masz pewności i chcesz dowiedzieć się więcej o tym, które funkcje programu Excel nie są obsługiwane przez formaty plików tekstowych, kliknij przycisk Pomoc